## How to disconnect your mobile device from connected networks

Step 1) Swipe down from your home screen to access this view

(This may differ across operating system. Alternatively, go to **'Settings'**)

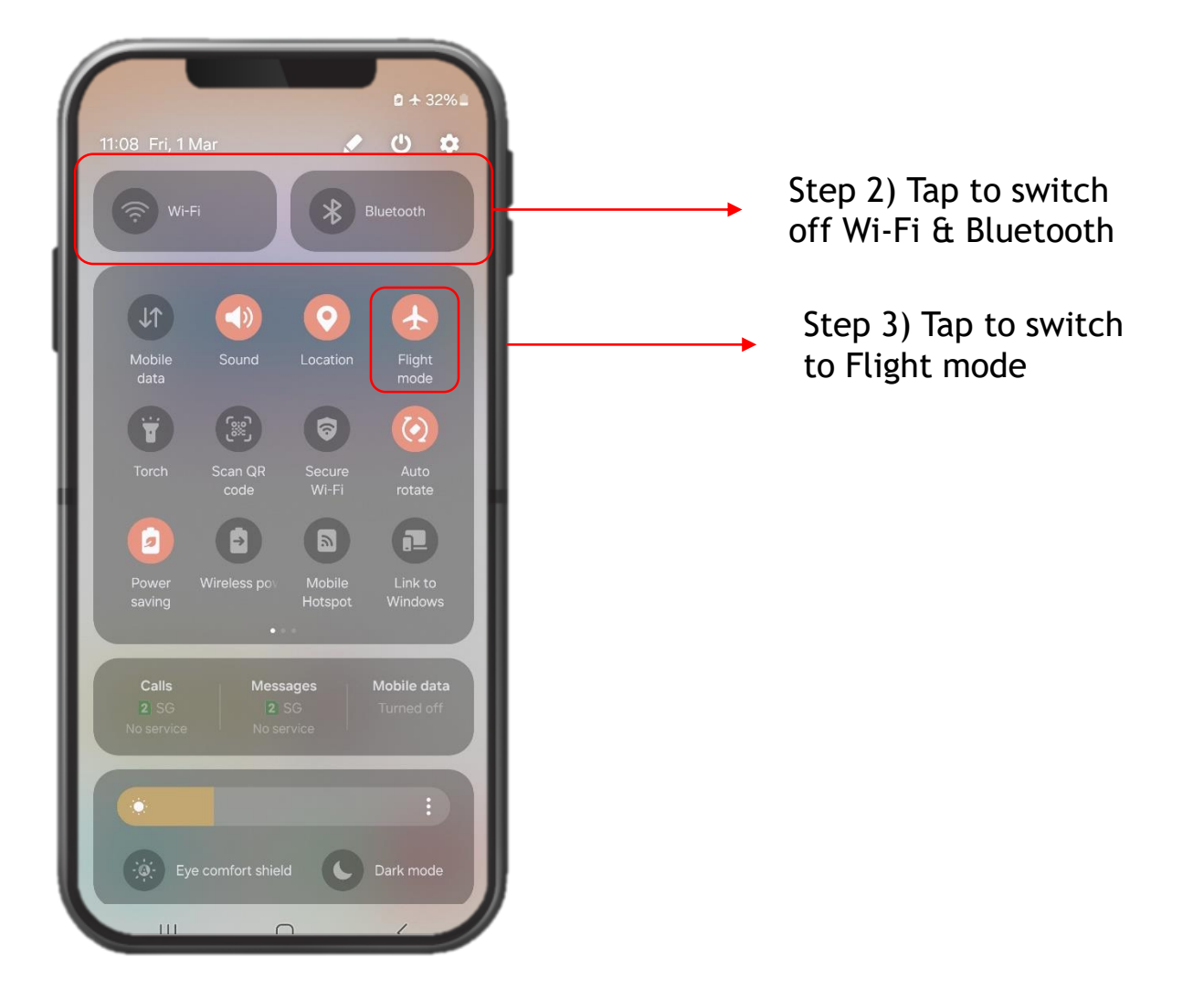